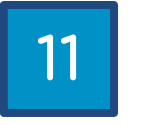

# GUÍA BÁSICA VIRBELA

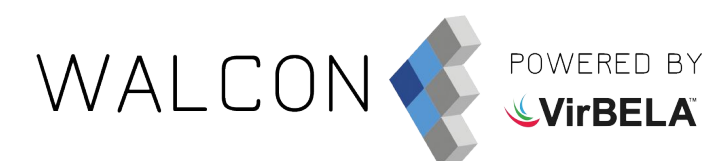

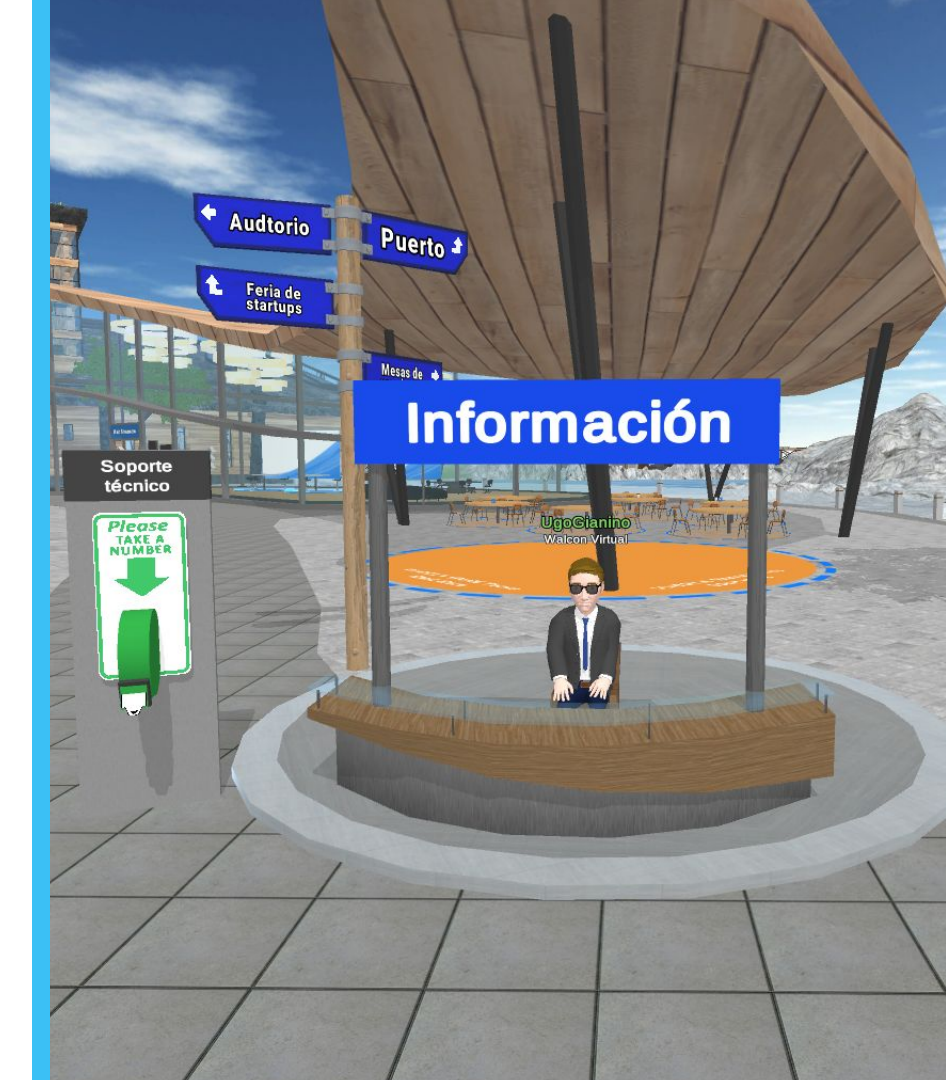

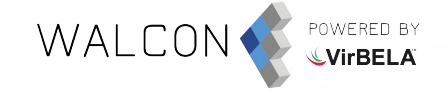

### REGISTRO

## Forma de registro a través de una invitación por mail.

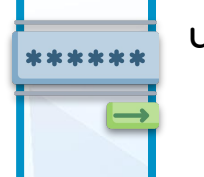

Tras esto, deberás crearte un **usuario y contraseña** para poder acceder. Marca la casilla "Remember Me". Y haz clic en "Login"

Need an account?

Register

Quit

Velcome to Virbela - World Virtual Congress

alvaro.miguel@walconvirt

Login

Password

Forgot password

Alvaro Miguel invited you to join us on VirBELA - Walcon Virtual.

**Accept Invitation** 

**VirBELA** 

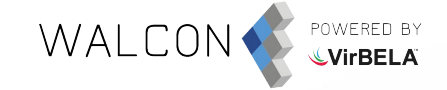

### ACCESO

#### **Insertar el mismo usuario y contraseña** con el que previamente ya te has registrado.

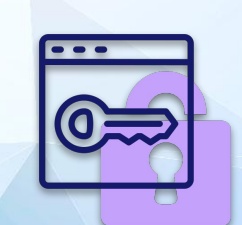

| Login            | Need an account? |
|------------------|------------------|
| £ Email          |                  |
| Password         |                  |
| Forgot password? |                  |
| Login            | Register         |
| Remember Me      |                  |

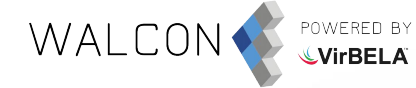

### PERSONALIZACIÓN DEL AVATAR

Personaliza tu avatar. Para aceptar la configuración, haz clic en el **botón verde** que hay abajo a la derecha de la pantalla.

Puedes volver al vestuario haciendo clic en el nombre del avatar debajo del menú GO TO y seleccionando **"Change Avatar"**.

| USERS IN WORLD Q    |   |               |      |  |
|---------------------|---|---------------|------|--|
| USERS IN CAMPUS     |   |               |      |  |
| GO TO               |   |               |      |  |
| UgoGianino 💦 🔿      |   | Profile       |      |  |
| ClaudioGutierrez    |   | Change Avatar | 1    |  |
| JordiSarrias )      |   | Set Away      |      |  |
| JuanAntonioSemper() | 6 | View Avatar   |      |  |
|                     |   | Raise Hand    |      |  |
|                     |   | Cheer         | (F2) |  |
|                     |   | Clap          | (F4) |  |
|                     |   | Confused      | (F6) |  |
|                     |   | Shake Hands   | (F3) |  |
|                     |   | Dance         | (E7) |  |

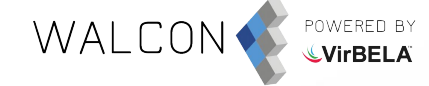

### COMUNICARSE ENTRE LOS AVATARES

#### VOZ

Para hablar, debes hacer clic en el **icono del micrófono** que hay en la parte inferior izquierda o mantener pulsado **"1"** mientras hablas.

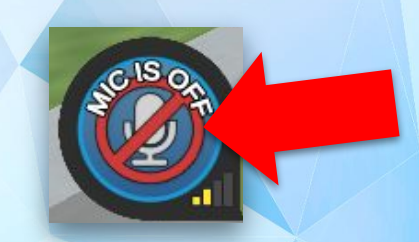

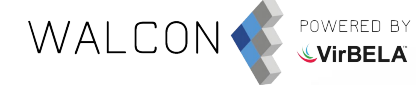

### COMUNICARSE ENTRE LOS AVATARES

#### CHAT PÚBLICO

Una forma de comunicarse dentro de una sala es a través del **chat en la caja de texto.** 

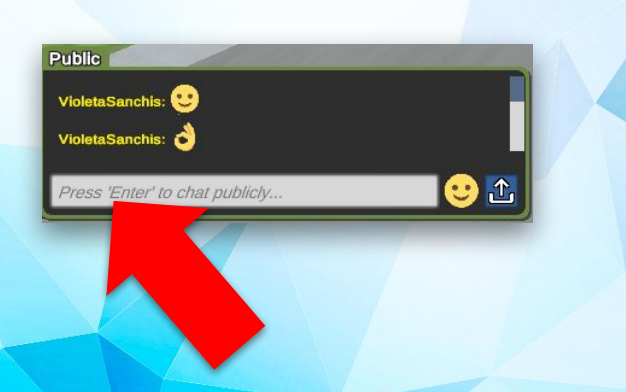

#### CHAT PRIVADO

Para mantener una conversación privada con un avatar debes clicar sobre el nombre del avatar debajo del menú GO TO y seleccionar **"Send Private Chat".** 

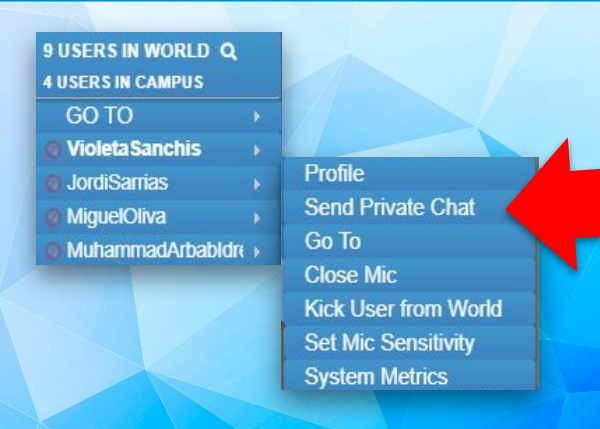

### CÓMO DESPLAZARSE

Una forma de desplazarse por el mundo es mediante las flechas del **teclado**. Otra opción es marcar con el ratón donde quieras desplazarte, aparecerá el icono de una persona. Haz clic y el avatar se desplazará hasta dicho punto.

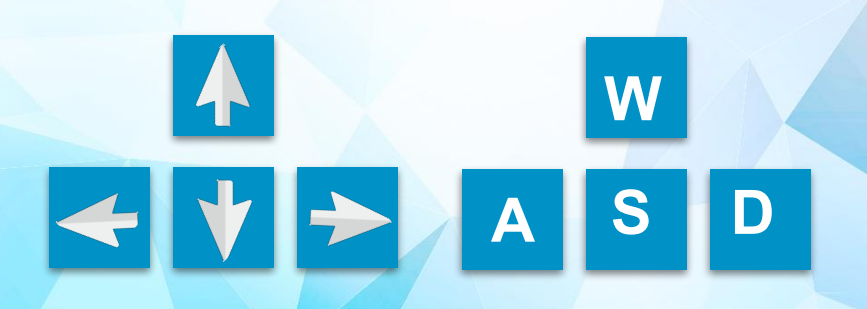

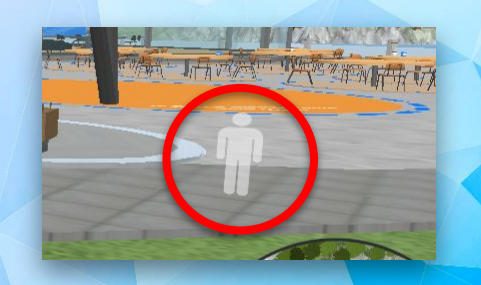

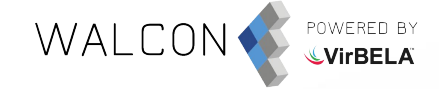

### PORTALES

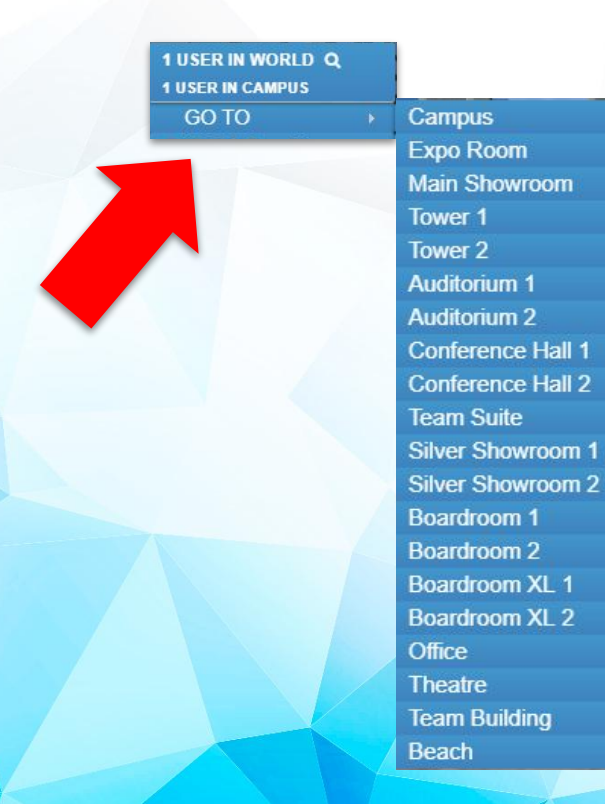

En la parte superior izquierda se puede visualizar el menú **GO TO**, con este los avatares pueden ir navegando por todas las salas.

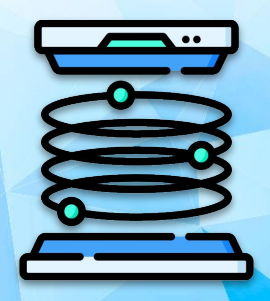

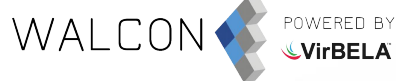

### **GESTOS**

Clicando el **nombre de tu avatar**, debajo del menú **GO TO**, se puede realizar una serie de gestos.

5 USERS IN WORLD Q **4 USERS IN CAMPUS** GO TO UgoGianino ClaudioGutierrez

- JordiSarrias
- JuanAntonioSempere

| - ronie       |      |            |
|---------------|------|------------|
| Change Avatar | 10   | A          |
| Set Away      |      | Ausente/   |
| View Avatar   |      | Ver el ava |
| Raise Hand    |      | Levantar   |
| Cheer         | (F2) | Animar     |
| Clap          | (F4) | Aplaudir   |
| Confused      | (F6) | Confuso    |
| Shake Hands   | (F3) | Dar la ma  |
| Dance         | (F7) | Bailar     |
| Impatient     | (F8) | Impacient  |
| Thinking      | (F5) | Pensanda   |
| Wave          | (F1) | Saludo     |

| Ausente/ Acti | ivo  |
|---------------|------|
| Ver el avatar |      |
| Levantar la m | nano |
| Animar        | (F2) |
| Aplaudir      | (F4) |
| Confuso       | (F6) |
| Dar la mano   | (F3) |
| Bailar        | (F7) |
| Impaciente    | (F8) |
| Pensando      | (F5) |
| Saludo        | (F1) |

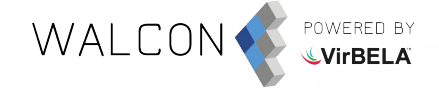

### CÓMO SENTARSE, PONERSE DE PIE Y VER ALREDEDOR

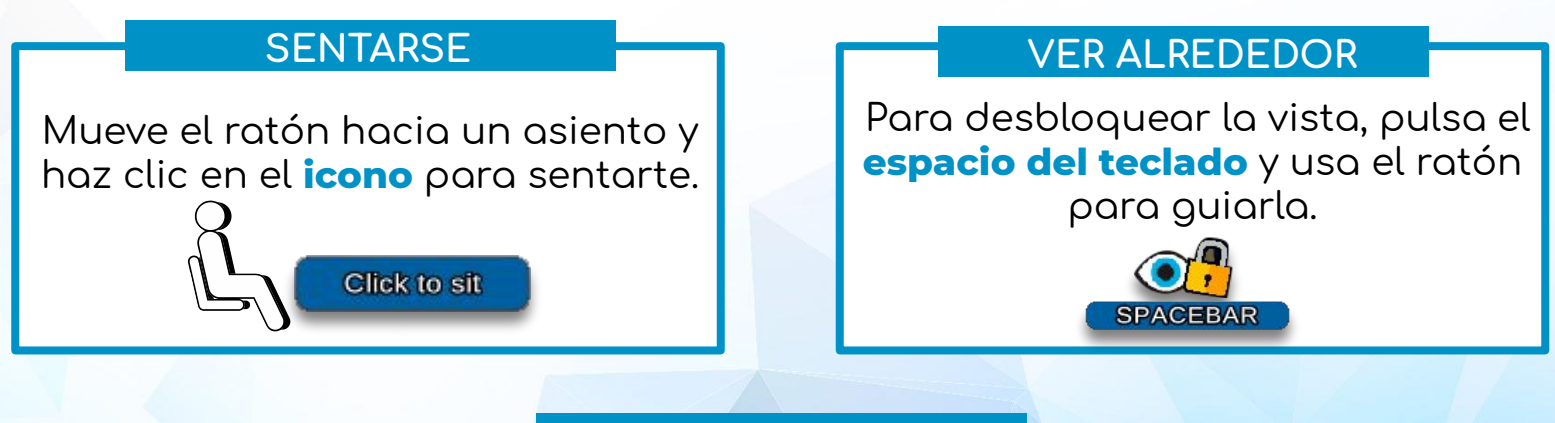

#### **PONERSE DE PIE**

Para levantarse haz clic en el botón **"Stand Up"** que aparecerá en la parte inferior izquierda.

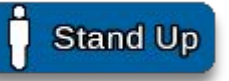

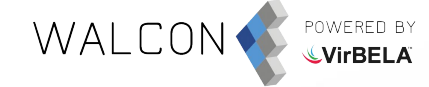

### CONFIGURACIÓN DE LA CALIDAD DE LOS AVATARES

Por defecto, cuando hay muchos usuarios dentro de una sala, dependiendo del ordenador, se ajusta la calidad de los avatares perdiendo definición y se verán como en la imagen.

Para tener los avatares siempre en alta definición, deberemos ir al panel de preferencias de Virbela.

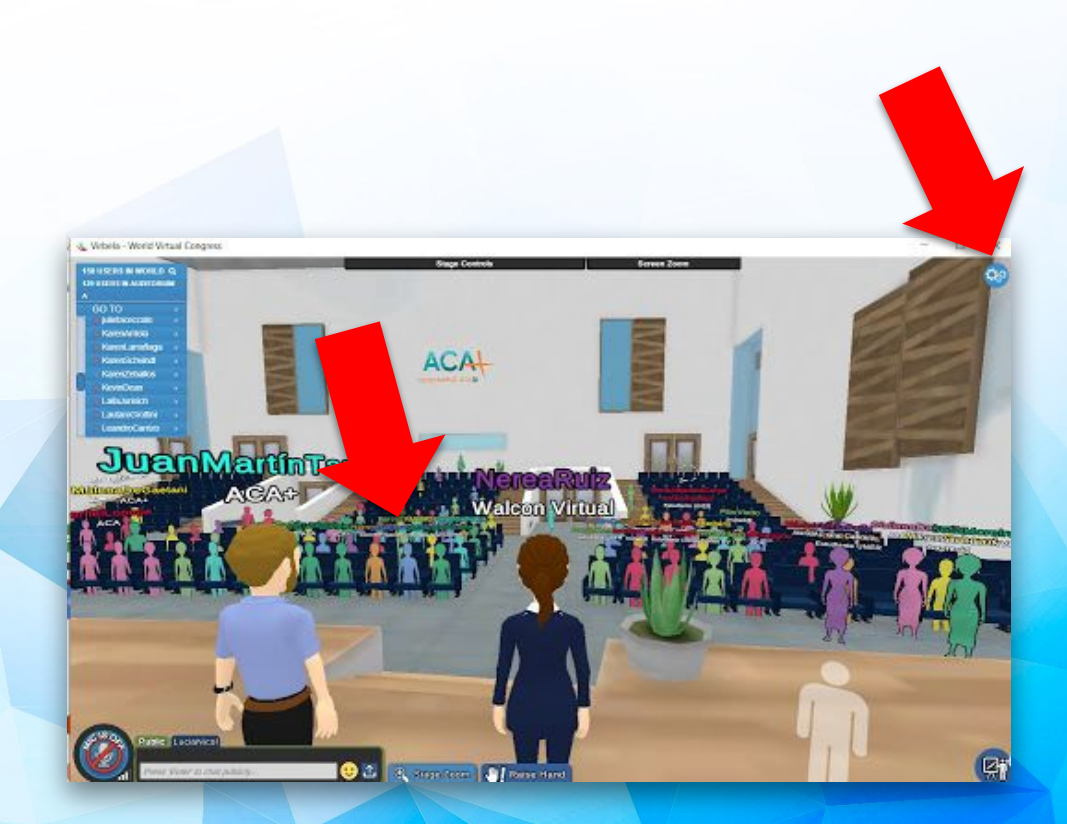

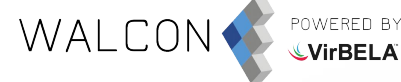

### CONFIGURACIÓN DE LA CALIDAD DE LOS AVATARES

Haz clic en "Preferences", y luego en la sección "Graphics Options" marca la casilla "Full" en "Avatar Complexity". Para guardar la configuración clica sobre "Save and Close".

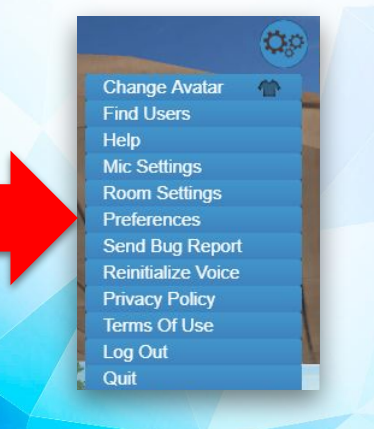

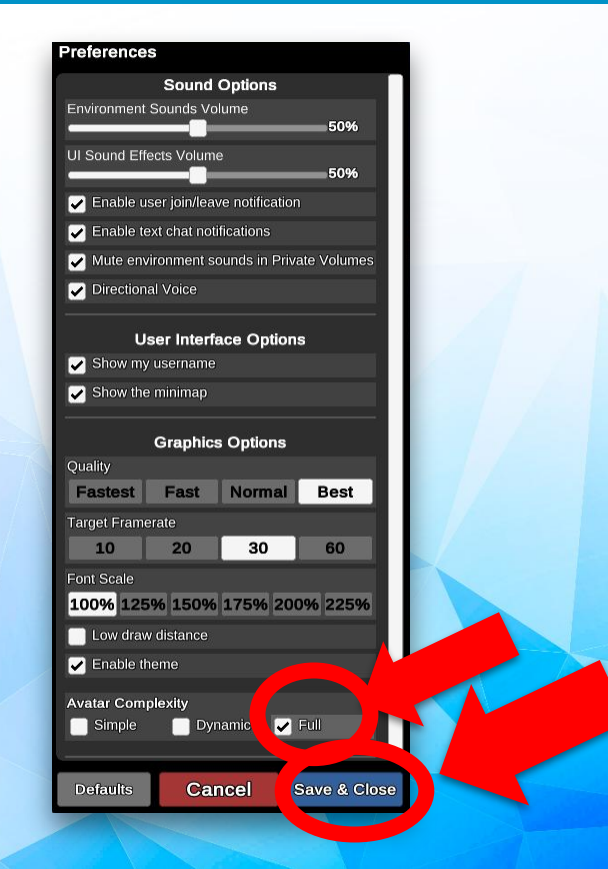

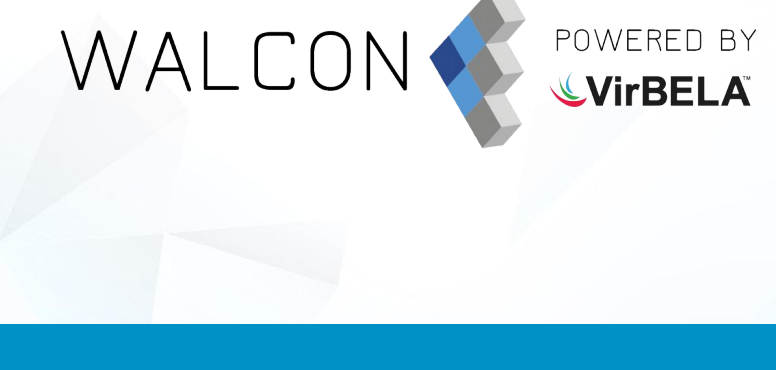

# idisfruta de Tu evento!

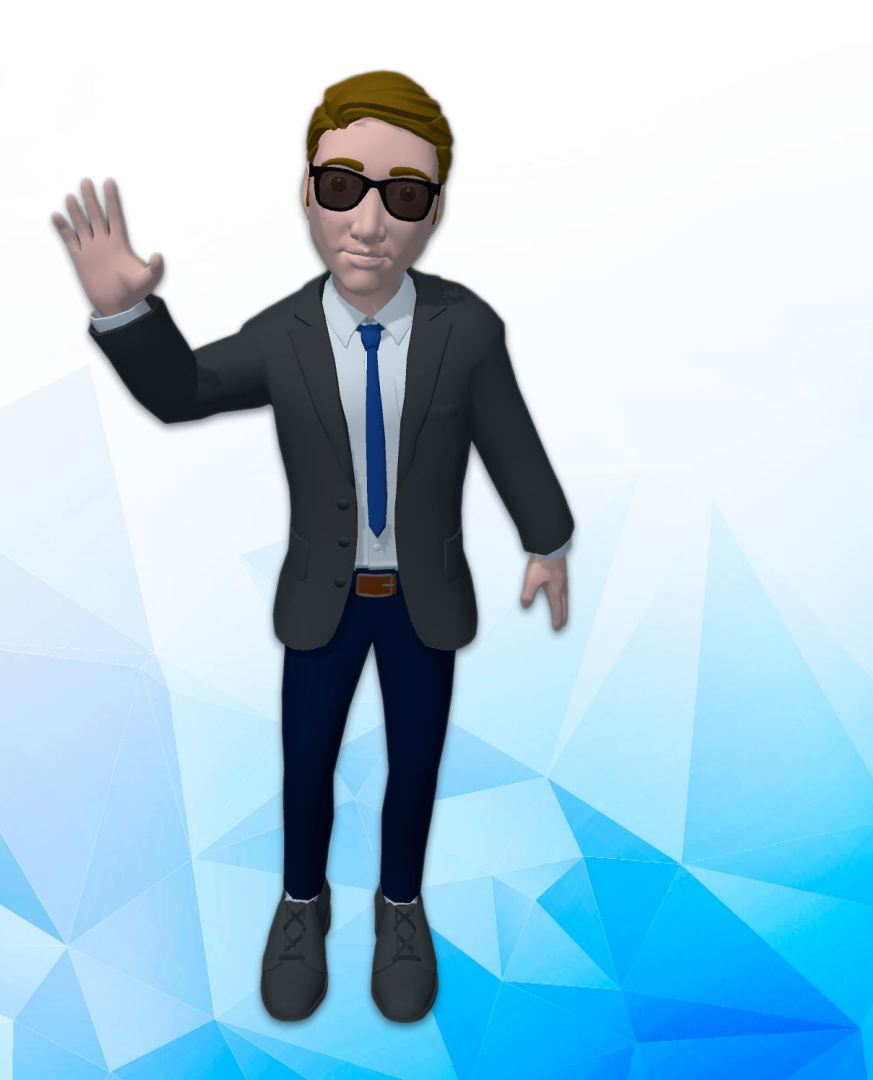

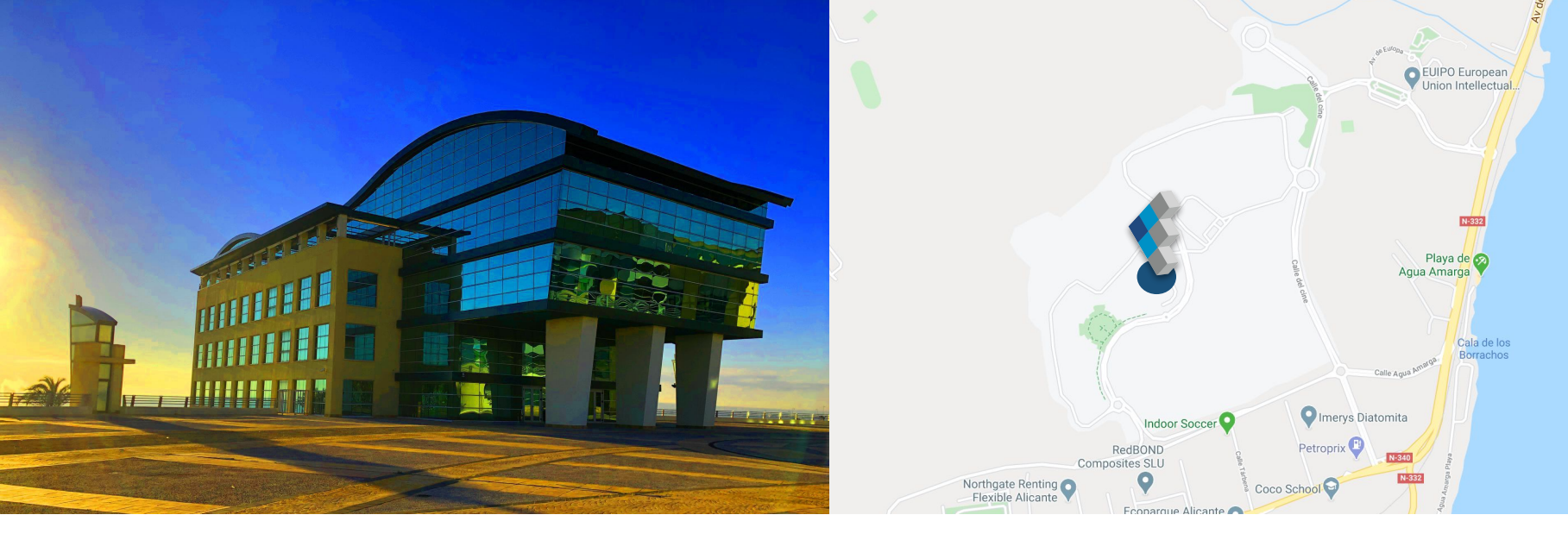

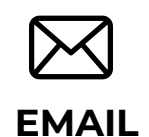

Escríbenos a nuestro correo directo

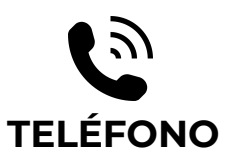

Llámanos si tienes cualquier duda ESTAMOS EN

**Q** REDES SOCIALES

Estamos en las principales redes sociales ¡Síguenos!

🔰 🖪 in

info@walconvirtual.com

+34 965 362 394

-DISTRITO DIGITAL-

Av. Jean Claude Combaldieu s/n

03008 Alicante